# 最高管理者権限メンバーID・パスワード管理

本書では、最高管理者権限メンバーのIDとパスワードの管理方法、IDとパスワードを紛失した場合の 対処方法を説明します。

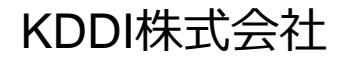

もくじ

| 項目                         |   |   |   | ページ |
|----------------------------|---|---|---|-----|
| ■ 最高管理者権限とは                | • | • | • | 3   |
| ● 最高管理者権限メンバー情報の確認         | • | ٠ | • | 5   |
| ● 最高管理者権限の委任               | • | • | • | 6   |
| ■ 管理者権限の付与                 | • | • | • | 7   |
| ■ パスワード管理                  | • | • | • | 9   |
| ■ ログインパスワードを忘れた場合          | • | • | • | 11  |
| ● 対処1:開通通知を確認              | • | • | • | 12  |
| ● 対処2:他の管理者によるパスワード変更      | • | • | • | 13  |
| ● 対処3:ログインパスワードをリセットする     | • | • | • | 14  |
| ● 対処4:最高管理者情報変更によるパスワード再設定 | • | • | • | 15  |
| ■ パスワードリセットができない場合         | • | • | • | 16  |
| ● お問い合わせ先                  | • | • | • | 17  |

最高管理者権限とは

# 最高管理者権限とは

#### LINE WORKSテナント全体を管理する最高責任者の権限です。 最高管理者権限は必ず1名のメンバーにのみ付与されます。

<u>LINE WORKS with KDDI 開通時、最高管理者権限メンバー(=申込時の管理者)に対して</u> **管理者ID・一時パスワード** が発行されます。

お客さまの運用にあわせて、最高管理者権限を他メンバーへ委任もしくはパスワードを変更します。

#### 【開通通知(サンプル)】

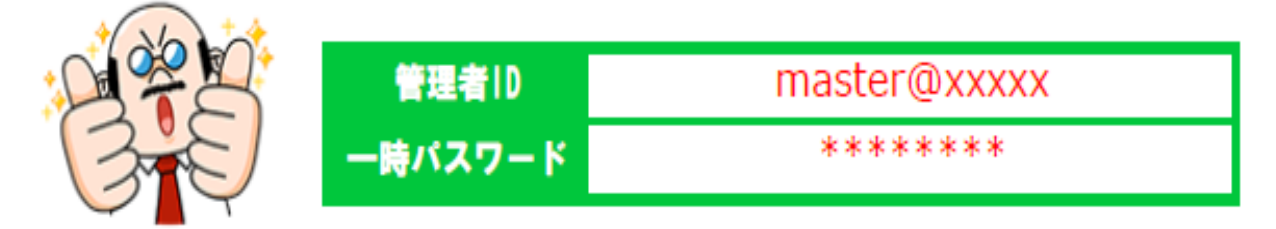

- 最高管理者IDは、管理者画面へフルアクセスできます。
   管理者であると同時にメンバーでもあるため、課金対象であり、ユーザー機能も使えます。
- 開通時に発行された管理者IDは、最高管理者権限を他のIDに委任した後、削除することができます。(開通時に一時発行された「admin」や「master」IDを利用しない運用が可能)
- 最高管理者権限メンバーのパスワードを紛失された場合、**テナント解約にもつながる**ことがありますので、大切に管理してください。

# 最高管理者権限メンバー情報の確認

## 最高管理者権限メンバー情報の

5/17

個人メールアドレスや連絡先などを登録します。

### メンバー照会と変更方法

 メンバー情報の照会や登録項目内容の変更・削除方法の説明は、下記URLをご参照ください。 <u>https://guide.worksmobile.com/ja/admin/pc-admin-guide/manage-</u> <u>members/members/</u>

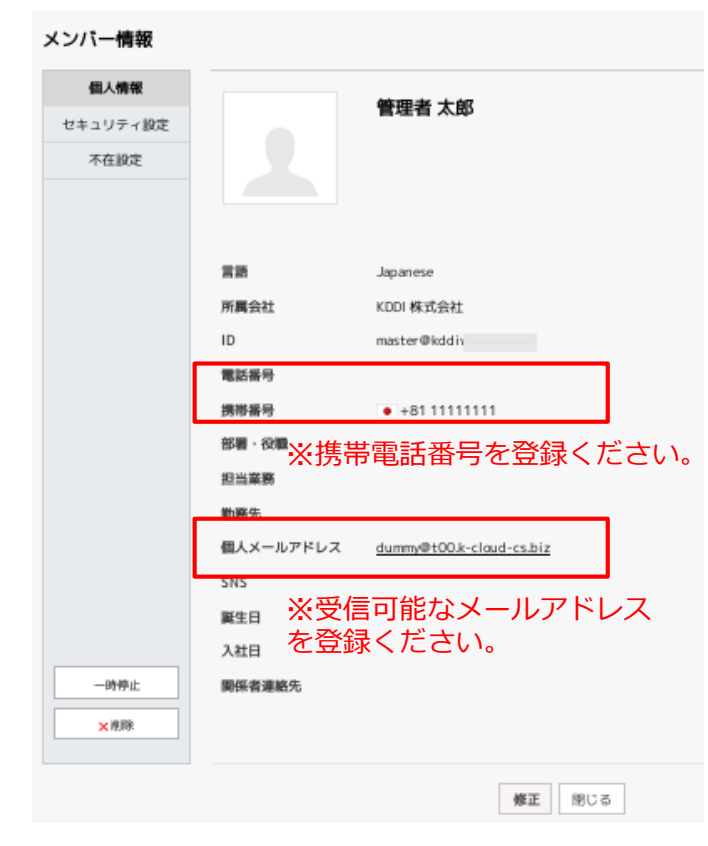

• 開通時に発行された一時管理者IDを利用する場合、メン バー情報をご確認ください。

※個人用メールアドレスにダミーのメールアドレスが登録されている場合には、受信可能なメールアドレスをご登録ください。

- 最高管理者権限メンバーの個人メールアドレスは必須登録 です。
- 個人メールアドレスを登録すると、ワークスモバイルジャパン社よりリリースなどの「お知らせ」メールが配信されます。
- ワークスモバイルジャパン社からの「お知らせ」メール配信をしない設定はできませんので、ご了承ください。
   ※パスワードを忘れた場合の認証として、連絡先携帯電話番号をご登録いただきますようお願いいたします。

# 最高管理者権限の委任

最高管理者権限を他のメンバーIDに委任することができます。 本人確認のため携帯電話でのSMS認証が必要です。

#### 最高管理者の委任

LINE WORKS 最高管理者を他のメンバーに委任する方法は、下記URLをご参照ください。
 <u>https://guide.worksmobile.com/ja/admin/pc-admin-guide/manage-</u>
 <u>members/administrator-authorities/delegate-admin-authority/</u>

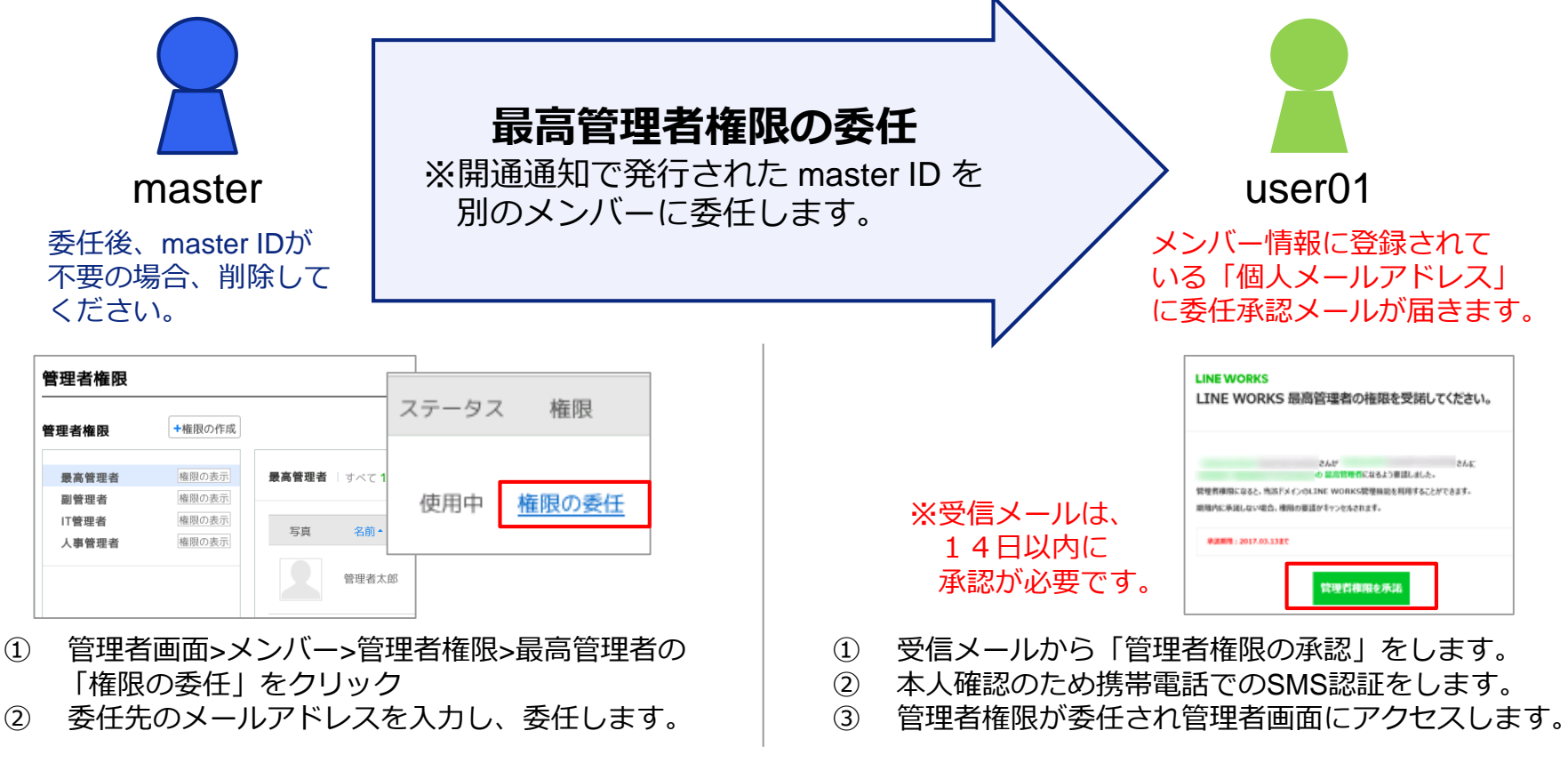

管理者権限の付与

# 管理者権限の付与

最高管理者権限メンバーの他に副管理者として 管理者権限を付与することで、管理者作業の負担が軽減できます。

### メンバーへの管理者権限付与方法

 管理者権限の作成とメンバーへ管理者権限を付与する方法は、下記URLをご参照ください。 <u>https://guide.worksmobile.com/ja/admin/pc-admin-guide/manage-</u> <u>members/administrator-authorities/manage-administrator-authorities/</u>

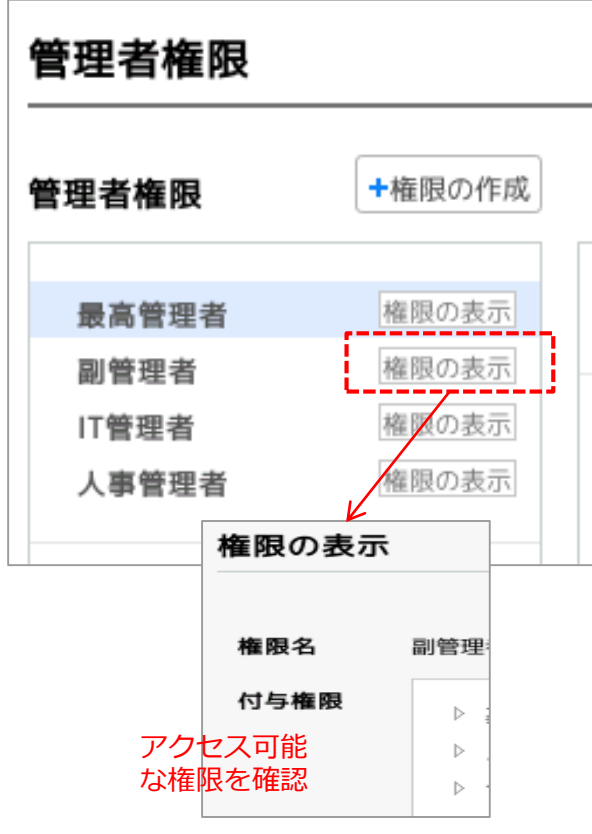

- 管理者権限には、「副管理者」「IT管理者」「人事管理者」 が基本設定として用意され、[権限の表示]を確認して、権限 にあわせてメンバーに付与します。
- 基本設定とは別に管理者権限を作成することができますので、
   お客さまの運用にあわせてご登録ください。

※最高管理者権限メンバーのパスワードを紛失された場合、テナント解約にもつながることがありますので、「副管理者」権限を他のメンバーに付与してください。

### 【権限の付与】

| <b>副管理者</b>   すべて <b>0</b> 人               | 権限の付与 ←権限付与メンバーを入力 □ 連絡先 |
|--------------------------------------------|--------------------------|
| <sup><sup>21 太郎 ×</sup> 指定したメンバーに権限を</sup> | E付与                      |
| 権限を                                        | 付与する キャンセル               |

パスワード管理

# パスワード管理

### LINE WORKSサービスの利用は、メンバーIDとパスワードで認証 パスワードポリシーの設定で運用を管理します。

#### パスワードポリシーの設定方法

 パスワードポリシーについて詳細は、下記URLをご参照ください。 <u>https://guide.worksmobile.com/ja/admin/pc-admin-guide/security/account-security/</u>

| <b>アカウントセキュリティ</b><br>バスワード管理 |                                                                       |  |
|-------------------------------|-----------------------------------------------------------------------|--|
|                               |                                                                       |  |
| パスワードの長さ                      | 最小文字数 8<br>使用できるパスワードの長さを設定します。パスワードの長さは8~20文字(半角英字基準)以内で設定することができます。 |  |
| パスワードの有効期限                    | 365日 ・ パスワードを設定した日から選択した有効期態を過ぎると新しいパスワードを設定するようにします。                 |  |
| パスワードの再使用禁<br>止               | 制限なし ▼ パスワードの再設定時に過去に使用したパスワードの再使用可否を設定します。                           |  |
| ログイン失敗時の<br>アカウントー時停止         | 制限なし<br>改定した回数以上、連続してログインに失敗した場合にアカウントを一時停止します。                       |  |

- 管理者がパスワード難易度を設定します。
   【主な設定項目】
- パスワードで使用する文字を「半角英数
   字」または「半角英数字と特殊文字の組み合わせ」で設定。
- 入力文字数を「8~20文字以内」で設定。
- パスワードの有効期限を運用にあわせて 指定します。

※次の条件に該当するパスワードは登録できません。詳細は上記ヘルプサイトをご参照ください。

- 3文字以上連続した数字と英字を含む (例123、321、abc、cba など)
- キーボード上で3文字分以上連続配列した文字を含む (例 asd、uio、!@#、\$%^ など)
- 3文字以上、同一の数字、英字、特殊文字。 (例 111、aaa、%%% など)

10/17

# ログインパスワードを忘れた場合

## 対処1:開通通知を確認

開通通知に記載されている一時管理者ID・パスワードを 変更していない場合には、開通通知をご確認ください。

- LINE WORKS with KDDI 開通通知に記載されている一時管理者ID・パスワードでログインを お試しください。
- 開通通知の再発行は、KDDI 法人営業担当者または、KDDI 法人お客さまセンターにご相談ください。
- 最高管理者権限の委任または、パスワード変更をした場合には、開通通知に記載されている一時管理者ID・パスワードではログインすることはできません。

### 【開通通知(サンプル)】

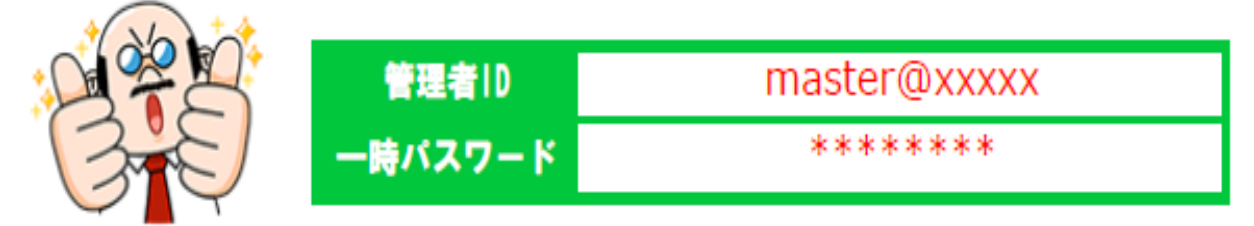

# 対処2:他の管理者によるパスワード変更

#### ログインID・パスワードを忘れた場合、 副管理者など他の管理者権限メンバーにパスワードの変更を依頼。

13/17

#### 管理者によるパスワード変更

 LINE WORKS 管理者によるパスワード変更手順は、下記URLをご参照ください。 <u>https://guide.worksmobile.com/ja/admin/pc-admin-guide/security/service-features/#i-4</u>

 メンバーセキュリティ

 セキュリティ情報

 アクセス状況

 使用中のデバイス

 パスワード強制変更

 メンバーアカウントのパスワードを直接変更できます。

 パスワード変更

- 管理者画面>セキュリティ>セキュリティ機能から最高管理者権限メンバー情報を開き、パス ワード変更を行うことができます。
- 「パスワード強制変更」の場合、新しいパスワードを設定します。強制ログアウトされ、変更 した新しいパスワードで再ログインをお試しください。
- 「パスワードの変更を要請」の場合、メンバー自身が次回ログイン時にパスワードを強制変更 するように設定します。再ログイン時にメンバー自身で新しいパスワードを設定します。

# 対処3:ログインパスワードをリセットする

#### ログインID・パスワードを忘れた場合、 [パスワードの確認]から新しいパスワードを設定します。

14/17

### パスワードを忘れてしまった

- メンバーによるパスワードのリセット手順は、下記URLをご参照ください。 <u>https://help.worksmobile.com/jp/topic/common/account/cannot-login-as-forget-password/</u>
  - LINE WORKS ログイン画面の「ID・パスワードの変更」から画面の指示に従い、新しいパス ワードを設定します。
  - メンバー情報に個人メールアドレスまたは携帯電話番号が登録されている必要があります。

## [STEP1]

| <b>(STEP2</b> ) |  |
|-----------------|--|
|-----------------|--|

#### [STEP3]

| LINE WORKS                                     | IDの確認 パスワードの確認                                         | パスワードを登録してください。                                                                   |
|------------------------------------------------|--------------------------------------------------------|-----------------------------------------------------------------------------------|
| LINE WORKSアカウントを入力してください。                      | <b>パスワードの確認</b><br>正しい情報を入力すると、<br>パスワードを再設定することができます。 | 本人確認ができた場合、<br>新しいパスワードを設定                                                        |
| master                                         | ⊘携帯番号で確認 ⊘個人メールで確認                                     | 1                                                                                 |
| <b>@kddi</b><br>パスワード                          | 個人メールアドレスまたは、<br>携帯電話番号での認証                            | バスワードの難潟度:半 <b>角英数字の組み合わせ</b><br>バスワードの長さ: <b>8文字以上</b><br>バスワードの長さ: <b>8文字以上</b> |
| ログイン                                           | 認証番号を送信<br>認証番号                                        | バスワードの再使用禁止: <mark>制度なし</mark><br>連続する3つの英数字は使用できません。(例:aaa, 111, abc, 123)       |
| ○ ログイン保持<br>ID・パスワードの確認<br>他のグループ名またはドメインでログイン | 認証番号を入力してください。<br>キャンセル<br>確認                          | パスワード変更                                                                           |

# 対処4:最高管理者情報変更によるパスワード再設定

#### テナント名がドメイン名形式で利用している場合、 DNS設定にTXTレコードまたはCNAMEレコードの追加が必要です。

15/17

### 最高管理者情報変更によるパスワード再設定

- 最高管理者情報変更によるパスワード再設定手順は、下記URLをご参照ください。
   <u>https://help.worksmobile.com/jp/administrator/member/top-administrator-forget-password/</u>
  - LINE WORKS 利用テナント名を「ドメイン名形式」の場合、DNS設定にTXEレコードまたは CNAMEレコードを追加することで、最高管理者情報の変更後、新しいパスワードを設定します。
  - ライトプラン「グループ名形式」の場合には、最高管理者情報の変更はできません。
  - お客さまのDNS設定作業が必要です。社内システム管理者にご確認ください。

## [STEP1]

| LINE WORKS                                                                                       |                                                                                           |                                                                                |
|--------------------------------------------------------------------------------------------------|-------------------------------------------------------------------------------------------|--------------------------------------------------------------------------------|
| 最高管理者のメンバー情                                                                                      | 報変更                                                                                       |                                                                                |
| ドメイン所有権を確認すると、最高質                                                                                | 理者の個人情報を修正することができ                                                                         | izt.                                                                           |
| ドメインのホスト業者のサイトにロジイ<br>い。設定した内容が確認されると、最高<br>に入力したメールアドレスに送信します。<br>す」で最高管理者のログイン情報を確認<br>わせください。 | ンし、DNS設定画班でTXT値またはCN4<br>管理者の個人情報(個人メールアドレス、<br>、メールアドレスのリンクから個人情報<br>できます。 ご不明な点がございましたら | WHE幅を入力して設定してくださ<br>.携帯電話)が登録できるメールを下<br>8を変更し、「DJパスワードを探<br>5、カスタマーセンターまでお問い合 |
|                                                                                                  |                                                                                           |                                                                                |

上記手順のURLから「最高管理者のメンバー 情報変更」をクリックし、手順に従い実施

### [STEP2]

DNS設定に表示された 「TXTレコードまたは CNAMEレコード」の 追加します。

DNS設定の反映に、 最大72時間かかる場合 があります。

#### [STEP3]

|       | 最高管理者のメンバー情報変更           |     |
|-------|--------------------------|-----|
| 登録す   | 「る携帯番号、メールアドレスを入力してください。 |     |
| 携带领   |                          | , , |
|       | 携帝電話番号およい個人メ             | (-) |
| • •   | アドレスを登録します。              |     |
| 周1-1- | - 11-77 KL v7 (2058)     |     |
| MAA-  | -7071-074(00#)           |     |
|       |                          |     |
|       | 1                        |     |
|       |                          |     |
|       | 変更登録                     |     |
|       |                          |     |
|       |                          |     |

最高管理者情報変更され、 対処3パスワードリセット を実施。

# パスワードリセットができない場合

前述「■ログインパスワードを忘れた場合」の対処1~対処4を確認しても、パスワードの変更が できない場合のお問い合わせ先と注意事項をご確認ください。

# お問い合わせ先

• LINE WORKS with KDDI

# KDDI 法人お客さまセンター

KDDI 法人ウェブサイト内の <u>お問い合わせ</u> をご確認ください。 <u>https://www.kddi.com/business/support/contact/cloud/?sol=line-works</u>

- 管理番号をご用意のうえ、管理者さまよりお問い合わせください。
- ・ 管理番号は開通通知上部に記載されております。
- 最高管理者権限メンバーのパスワードを紛失された場合、テナント解約にもつながることがあります。
- KDDI 法人お客さまセンターよりワークスモバイルジャパン社に最高管理者権限メンバー情報 の変更依頼をいたします。
- 注意事項
- KDDI 法人お客さまセンターからワークスモバイルジャパン社へお客さまのテナント環境での 登録を確認し、最高管理者権限メンバー情報を変更することが可能と判断された場合には、<u>お</u> 客さま宛てにワークスモバイルジャパン社よりメールが送信されます。
- 送信されましたメールは24時間以内に対応いただかないと無効になります。 ※セキュリティに関する処理のため、LINE WORKSサービスを管理しているワークスモバイル ジャパン社の判断処理となりますので、お時間をいただきますこと、あらかじめご了承ください。

17/17